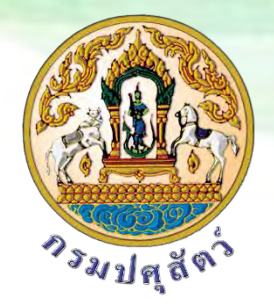

# **คู่มือการพิมพ์ใบรับรองการขึ้นทะเบียนเกษตรกรผู้เลี้ยงสัตว์ออนไลน์**

สำหรับเจ้าหน้าที่

ศูนย์เทคโนโลยีสารสนเทศและการสื่อสาร กรมปศุสัตว์

ระบบทะเบียนเกษตรกรผู้เลี้ยงสัตว์

http://eregist.dld.go.th

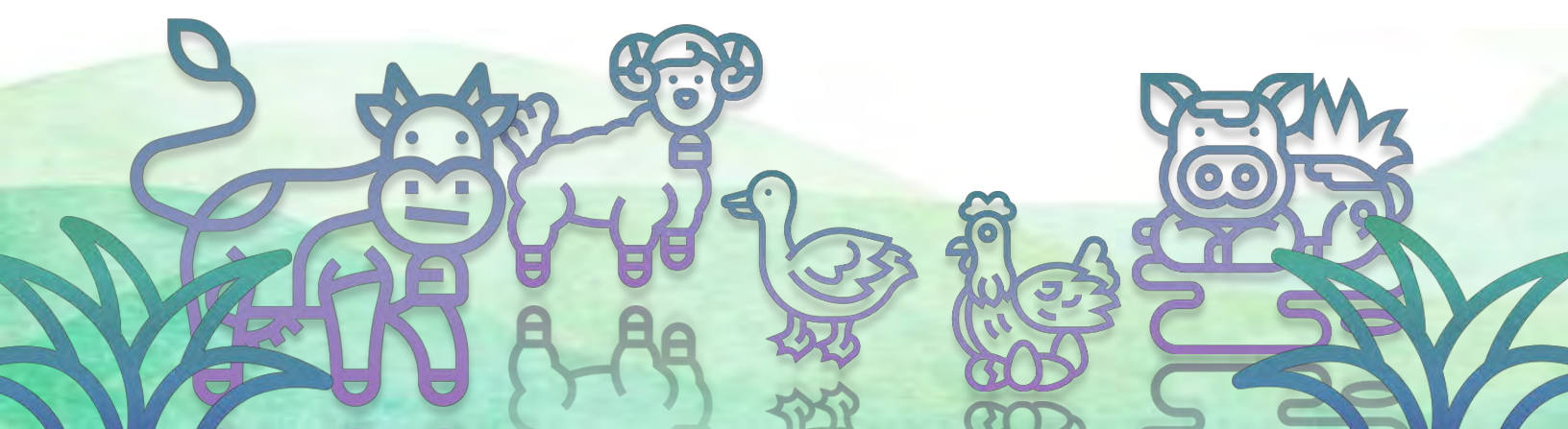

สำหรับเจ้าหน้าที่

 ทำการเปิดเว็บเบราเซอร์ Google Chrome จากนั้นพิมพ์ URL: <u>http://eregist</u>.dld.go.th เพื่อเข้าใช้ งานระบบทะเบียนเกษตรกรผู้เลี้ยงสัตว์ (DLD e-Regist)

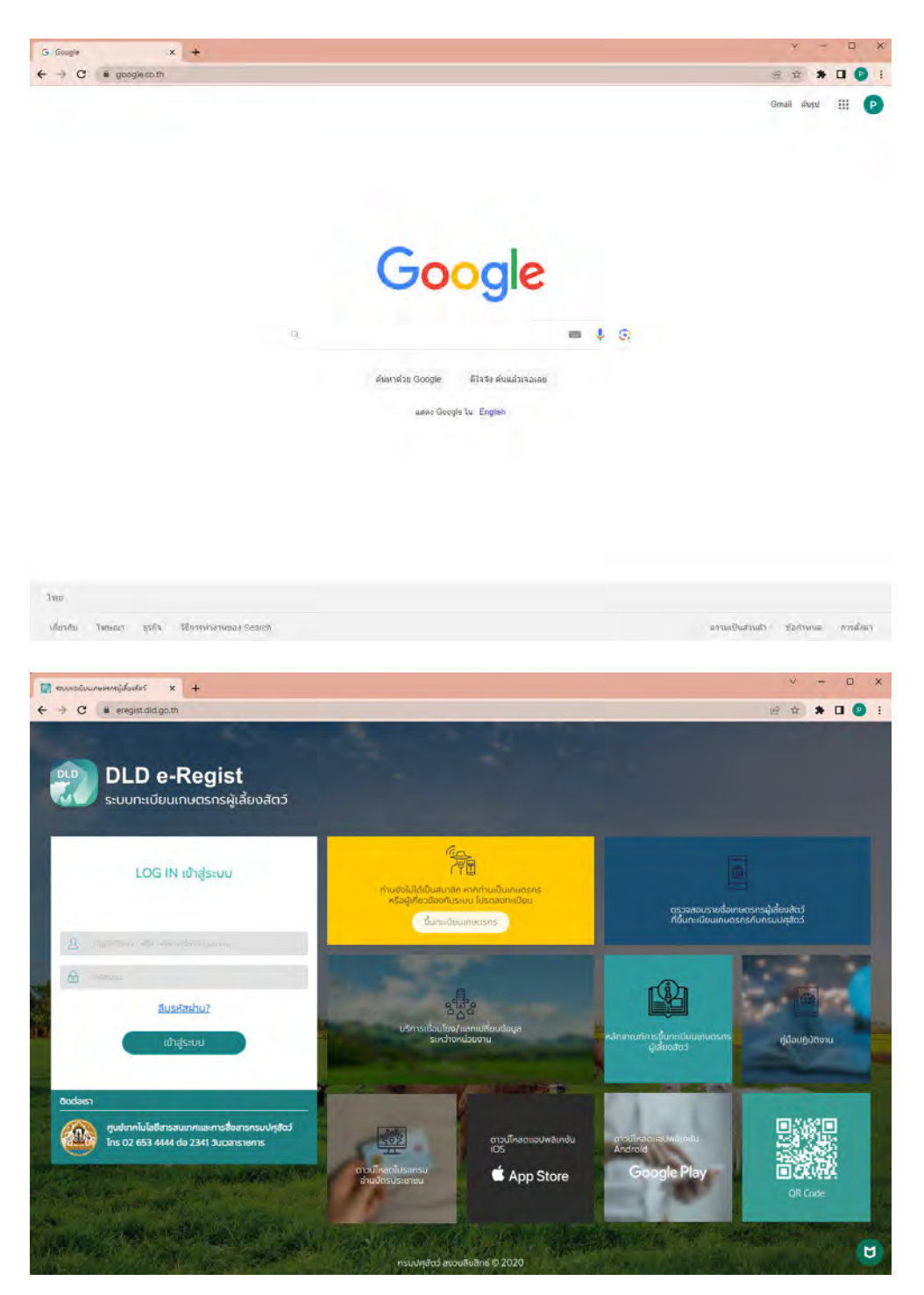

 2. เจ้าหน้าที่กรอกบัญชีผู้ใช้งาน และรหัสผ่าน เพื่อ Login เข้าใช้งานระบบทะเบียนเกษตรกร ผู้เลี้ยงสัตว์ (DLD e-Regist) จากนั้นกดปุ่ม "เข้าสู่ระบบ"

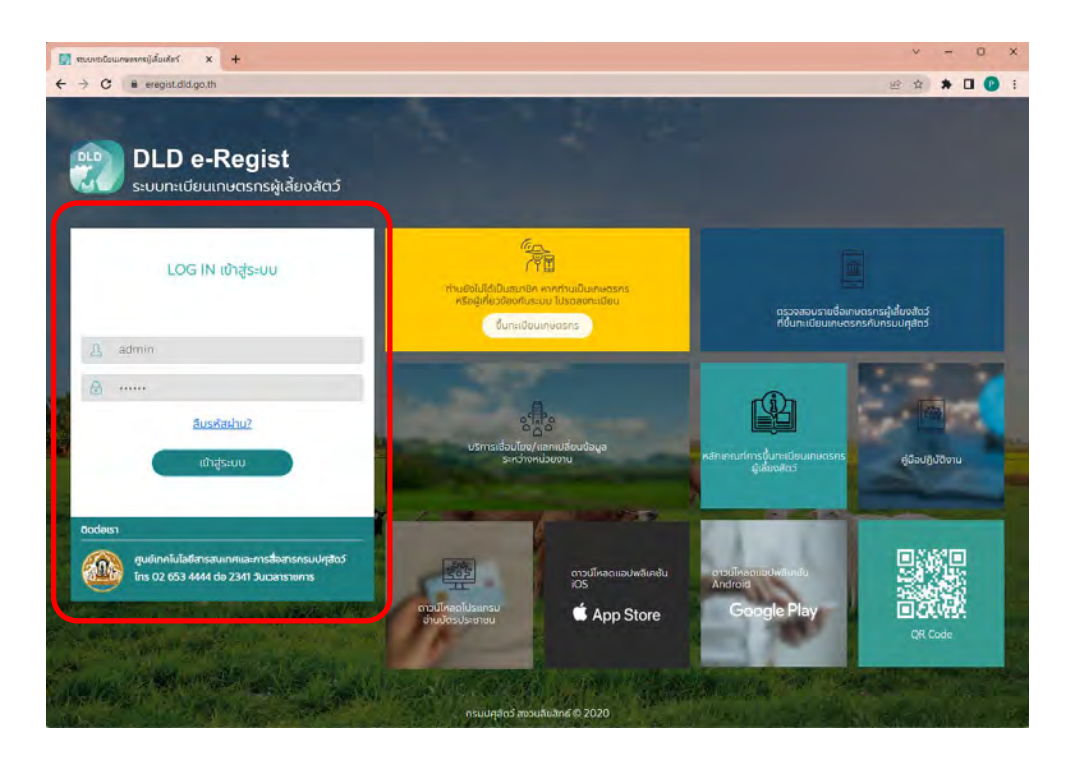

| → C ■ eregist.dld.go.th/o      | T<br>Ificer/search-fam | ne                   |                              |                     |                           |                   |                                               | 6 2                                       | * 0 6                               |
|--------------------------------|------------------------|----------------------|------------------------------|---------------------|---------------------------|-------------------|-----------------------------------------------|-------------------------------------------|-------------------------------------|
| DLD e-Regissuun:IdeuIn         | ist<br>ษตรกรผู้เสี้ย   | งสัตว์               |                              |                     |                           |                   |                                               | ผู้ดูแลระบ                                | ictdla<br>บ กรมปศุสัต<br>ออกจากระบบ |
| จัดการข้อมูลเกษตรกร ยิ่นชินเกษ | ดรกรรายใหม่ 🔞          | อยู่เวิดประบบรุงชั่ง | ซุลพาร์น 🚯 ปรับปรุงชังบูลประ | ท้ปว 🚺 จัดการสังมูร | miljumiciasmi da          | ng satashay       | ญาดให้ปาและสาภาษศุสตว์                        | a schwau                                  | טרטונג א                            |
| ค้นหาข้อมูลเกษตรกร             |                        |                      |                              |                     |                           | na undo           | ະວ່າມນັບຈ                                     | 🛯 ขึ้นกะเบือง                             | แกษตรกร                             |
| ค้นหาตามพื้นที่, หมายเลขประจำ  | ตัวประชาชน แล          | ະຮົ່ວ                |                              |                     |                           |                   |                                               |                                           |                                     |
| ประเภทผู้ใช้งาน                |                        | ประเภทการคับหา       |                              |                     |                           |                   |                                               |                                           |                                     |
| เกษตรกรทั่วไป                  | 1.4                    | ค้นหางากพื้นที่      | ค้นการากเลขประจำตัวประชาชน   | Numanada-ana        | คันหาเกษอรกรที่ไม         | Isagamurla        | สี่ยงสตร                                      |                                           |                                     |
| SON SO                         |                        | ວ່າມາວ               |                              | แขวง/ดำบอ           |                           |                   | หมู่ที่/หมู่บ้าน                              |                                           |                                     |
| เลือกจังหวัด                   | 1 m                    | ເລືອກອຳເກລ           |                              | เลือกแขวง/ด่านล     |                           | $ \sim$           | ເລືອກหมู่ที่/หมู่บ้าน                         |                                           |                                     |
| ค้มหาขั้นสูง                   |                        |                      |                              |                     |                           |                   |                                               |                                           | ~                                   |
|                                |                        |                      |                              |                     |                           |                   | 🚔 ສ້າຍມີອນຸສ                                  | c                                         | េតំបកា                              |
|                                |                        |                      |                              |                     |                           |                   |                                               | -                                         | _                                   |
| uaroo 10  ~                    |                        |                      |                              |                     | eluno :                   | Ba-ana            | andsequerand                                  |                                           | เ สขออกข้อมูล                       |
| ແລວຈ <u>10 ຈ</u>               | ที่อยู่สถานที่เสี่ยงส  | tad 1, də-ər         | ງສ 🌠 ເລຍປຣະອຳດັ່ວປຣະຫາຍຜ     | 1, amusinuosns 1    | สันหา :<br>วันที่ปรับปรุง | Galana.<br>daya t | ลายประกำกับประกาศป<br>วันที่กะเบียนหมดอายุ รุ | La la la la la la la la la la la la la la | l avcontioua<br>lexte               |

หากพบบิญหาการใช่อานกรุณาชิดต่อ ศูนย์เกคโนโลยีสารสมเกศและการสื่อสาร กรมบัญสั กรุณาชิดต่อ Ins 026534444 ต่อ 2341 วันเวลาราษก Copyright @ 2020 DLD All rights reserved. 3. คลิกที่ปุ่มค้นหาจากเลขประจำตัวประชาชน กรอกเลขประจำตัวประชาชน แล้วคลิกปุ่มค้นหา

| 🔽 manshawaanijdadel x +                                                                                                    | × - v ×                                             |
|----------------------------------------------------------------------------------------------------|-----------------------------------------------------|
| € → C # eregist.did.go.th/officer/search-farmer                                                                                                    | @ 🛊 🗯 🖬 🕜 E                                         |
| DLD e-Regist<br>ระบบทะเมียมเกษตรกรผู้เสี่ยงสัตว์                                                                                                    | ictdld<br>ผู้ดูแลระบน ทรมปศุสัตว์<br>ออกจากระบบ     |
| รอกรรรษยุปลกษณรกรราชใหม่ 🔃 อนุบริยมรุษปรุษปรุษปรุษปรุษปรุษปรุษปรุษปรุษปรุษป                                                                                  | ไอบุญาตให้ปาและราคาปกุสัตว์ ณ หน้าพักร์ษ Ň รายงาน   |
| ค้นหาข้อมูลเกษตรกร 🔊 ๗                                                                                                    | เรียงต่านบัตร 📔 ขึ้นการมียนเทษตรกร                  |
| กับหาตามพื้นที่, หมายเลยประจำตัวประชาชน และชื่อ                                                                                                    |                                                     |
| ประเภทศรีไข่งาน<br>เกษตรกรก์วโป 2 มี คับหาวาทพื้นที่ <mark>คับหาวาทเอเชปรรวรปวปธรรชน์</mark> สัมหาวาทชื่อ-อกุล สัมหาเกษตรกรที่ไม่ระบุอกา<br>ออกไรจำหัวประกอบ | นที่เสี่ยงส่อง                                      |
| (haimannsachdbulsennou)                                                                                                    | 3<br>El succup                                      |
| 🙉 ຄຣມປະສິດວັ ກາກແມ່ນດູງຄາກາຣໃຫ້ຫາມກະດູແກລດ                                                                                                    | กต่อ ศูนย์เทศในไซย์การคนเทศและการที่อการ กระบบคุศตว |
| Copyright © 2020 DLD All rights reserved.                                                                                                    | nșandode îns 026534444 de 2341 Juliansiems          |

หรือค้นหาจากชื่อ-สกุล กรอกชื่อ กรอกนามสกุล แล้วคลิกปุ่มค้นหา

| ขนางขนับและคะหญ่เรื่อเสลร์ X +   |                         |                                          |                               |                                     | ¥ ~ 0                                           |
|----------------------------------|-------------------------|------------------------------------------|-------------------------------|-------------------------------------|-------------------------------------------------|
| → C # eregist.dld.go.th/office   | er/search-farmer        |                                          |                               |                                     | 出 合 🛪 🛛 🕐                                       |
| DLD e-Regist                     | t<br>ารกรผู้เลี้ยงสัตว์ |                                          |                               |                                     | ictdld<br>ผู้ดูแลระบบ ทรมปศุสัตว์<br>ออกจากระบบ |
| จัดการน้อมูลเกษตรกร ยิมมินเทษตรก | уаборийский онивенных   | awhidu 🙌 ເປຊັນປະຊຸດບ້ອງອອດເອົາດ້ວ 🙌 daw  | เรงัอบูลกลุ่มเทษตรกร ป้อมูลส์ | ดวิที่อนุญาตให้น่าและรอกาปหุสัตวั ข | ง หน้าฟาร์ม 🚷 ราชงาน                            |
| ค้นหาข้อมูลเกษตรกร               |                         |                                          |                               | เครื่องส่านบัตร                     | ชั้นกะเบียนเทษตรกร                              |
| ค้นหาดามพื้นที่, หมายเลขประจำดัว | ประชาชน และชื่อ         |                                          |                               |                                     |                                                 |
| ประเททผู้ใช้งาน                  | ประเภทการคืนหา          |                                          |                               |                                     |                                                 |
| เกษตรกรทั่วไป                    | - 2 สมารรกพื้นที่       | กับหางากเลขประจำตัวประชาชน กับทางากชื่อ- | ina ที่มหายางสราวที่ไประมู    | สถานที่เสี้ยงสัตว์                  |                                                 |
| ta .                             | 1002303                 |                                          |                               |                                     | $\bigcirc$                                      |
| กรอกชีอ                          | ារជាតា(ព្រះគេក្នុង      |                                          |                               |                                     | 3                                               |
|                                  |                         |                                          |                               | 💼 ສ່ານຜ່ອນູກ                        | Q, dum                                          |
| aroo 10                          |                         |                                          | កំរេកាះ ទទ                    | ອຖອ. ເອຍປຣະຮຳເດັວປະຈະຄານບ           | 🖪 dasandaya                                     |
|                                  |                         |                                          | ສອນແປລະດຳດ້ານທ                | KOSOS T                             | unfaulta.                                       |
| ahatu 1, da                      | ⊳-ana Ti                | กลขูลามกะเบชนบาน 1                       | 0010000-010000                |                                     | THE SUDDER                                      |

| nsuuqao5                            | หากพบปัญหาการใช้ตามกรุณาดิตต่อ ตูบมักกลุ่มไฮโสารสามเทศแนะการสื่อสาร |
|-------------------------------------|---------------------------------------------------------------------|
| Department of livestock development | กรุณาติตต่อ ins 026534444 da 2341 3                                 |
|                                     | Copyright © 2020 DLD All rights reserved.                           |

### 4. คลิกที่ปุ่มพิมพ์ใบรับรอง

| anu diguanucana ana ana ana ana ana ana ana ana ana                                                                                                    | ictdld<br>รมปฏสัตว์ |
|----------------------------------------------------------------------------------------------------|---------------------|
| TWSSULIRIEGSRS<br>ข้อมูลเหลดรรร<br>เลยประดังรวมระทรณ เกินโพน้าน ข้อ นามสกุล สถานแทนตรกร<br>*xxxx+xxxx นาย XXX นาย XXX ปันปันชุมัอนูล ( ปันปันชุมัอนูล ( ปันปันชุมัอนูล )<br>สถานที่เสี่ยงสิตว์ คนกะ โดยูฟาร์น:                                                                                                    | เจากระบบ<br>รายงาน  |
| ປວບູລາກພດເรກs<br>ແລະປະເວົ້າຕົວປະເທດບໍ່ສຳພັກເກົາ ປະ ພາຍສາລ ລາກພາກພວກs<br>X-XXXX-XXXX-XXXX ບາຍ XXX XXX ປີປເປັນດິບຸລ 2 ປະລິດ<br>ສາກປາກີສັບອສິດລ໌ 4ພາດ: ໂດຍທານໂດຍເລຍ<br>ແລະອະ 10 ເບ                                                                                                    |                     |
| ເຄຍເລຍແທນ         ເຄຍແບບ         ເຄຍເປນເຕີຍເປນເຕີຍ         ເພຍເພນບປະຕິອນປະເທຍ         ເພຍເພນບປະຕິອນປະເທຍ           ແລະຄອບອົງປະເປນ         ເຊຍເປນເຕີຍ         XXX         XXX         ພາມ         XXX         XXX <t></t>                                                                                                    |                     |
| X-XXXX-XXXXX-XX-XX         Unit         XXX         XXX         XXX         DUBUDOUS           aerounfiduosto         4um:         Songeriscu:         + eliuanounfidosdie           aerounfiduosto         4um:         Songeriscu:         + eliuanounfidosdie           aerounfiduostos         4um:         Songeriscu:         + eliuanounfidosdie           aerounfiduostos         4um:         Sonfiduration 1;         Sonfiduration 2;           aerounfiduostos         1         Aum:         Sonfiduration 1;         aerounfidosdie                                                                                                    |                     |
| anunhaluoatasi nun: Sagrinisu + ekuanunhasia<br>iarea 10                                                                                                    |                     |
| aee 10                                                                                                    | вю                  |
| alementeren 1, negense 1, sunderna 1, sunderna 1, reseale<br>(3) (2) (3)                                                                                                    |                     |
| 000                                                                                                    |                     |
| CXXXXXXX-X-XX-XXX     dtua unoun #Uma unosis     dtua unoun #Uma unosis     dtua unosis     dtua unoun #Uma unoun #Uma unoun #Uma unosis     dtua un |                     |
| หมล 1 อัง 1 รายการ<br>ก้อนหน้า 1 รายการ                                                                                                    | dol                 |

#### \*หมายเหตุ

## 1. ใช้ได้กับเว็บเบราเซอร์เท่านั้น

2. กรณีที่เกษตรกรมาที่สำนักงานปศุสัตว์อำเภอ ให้พิมพ์ใบขึ้นทะเบียนเกษตรกรพร้อมเซ็นรับรองให้เกษตรกร

## ตัวอย่างใบรับรองการขึ้นทะเบียนเกษตรกรผู้เลี้ยงสัตว์ออนไลน์

| (Chan)                                                                                                    | ใบรับรองการ                                                                                                    | ขึ้นทะเบียนเกษตรกรผู้เลี้ยงสัตว์ ออนไล                                                                                                    | าน์                                                                                                    |
|----------------------------------------------------------------------------------------------------|----------------------------------------------------------------------------------------------------|----------------------------------------------------------------------------------------------------|----------------------------------------------------------------------------------------------------|
|                                                                                                    |                                                                                                    |                                                                                                    |                                                                                                    |
| (6.365)                                                                                                    | 🔾 ขอปรับปรุงข้อ                                                                                                    | อมูลที่ขึ้นทะเบียนไว้ O ขอขึ้นทะเบียนเกษ                                                                                                    | ตรกร ดีตรูป                                                                                                    |
|                                                                                                    | วันที่รับขึ้นทะเบียน                                                                                                    | วันที่ เดือน พ.ศ.                                                                                                    |                                                                                                    |
|                                                                                                    | วันที่ปรับปรุงข้อมูล                                                                                                    | วันที่ เดือน พ.ศ.                                                                                                    |                                                                                                    |
|                                                                                                    | รทัสทะเบียนเกษตรกร                                                                                                    |                                                                                                    |                                                                                                    |
| ข้อ 1 ข้อมูลเกษตรกร/ผู้ประกอบการ/ส่                                                                                                    | านราชการ                                                                                                    |                                                                                                    |                                                                                                    |
| รูปแบบการดำเนินการ 🔾 เกษตรกร 🛛                                                                                                    | 🔾 นิติบุคคล 🧿 อื่น ๆ (ระบุชื่อสถาน                                                                                                    | มศึกษา , สถานบริการสาธารณสุข , ศาสนสถาน , องศ์กร                                                                                                    | เหรือหน่วยงานอื่น ๆ)                                                                                                    |
| (กรณีที่เป็นนิติบุคล และอื่น ๆ)                                                                                                    |                                                                                                    |                                                                                                    |                                                                                                    |
| ข้าพเจ้า Oure Oursสาว Our                                                                                                    | I Oอื่นๆ                                                                                                    | นามสกุล                                                                                                    | วันเดือนปีเกิด                                                                                                    |
| เลขประจำด้วประชาชน/เลขบัตรประจำ                                                                                                    | ด้วผู้เสียภาษี                                                                                                    | เลขรหัสประจำบ้                                                                                                    | ที่น                                                                                                    |
| ที่อย่ตามทะเบียนบ้าน เลขที่                                                                                                    | หม่ที่ 🗌 ซื่อหม่บ้าน/อาดา                                                                                                    | 3/ขมาย                                                                                                    | 9390/498                                                                                                    |
| การเรา ด้า                                                                                                    | 18 /uena                                                                                                    | - ร                                                                                                    |                                                                                                    |
|                                                                                                    | л. ж. f                                                                                                    | T. V. CH. M.                                                                                                    | - 19                                                                                                    |
| รหลเบรษณย                                                                                                    | เทรคพท                                                                                                    | เทรศพทมอกอ                                                                                                    | E-mail.                                                                                                    |
| ดาพกดภูมิศาสตร์ที่อยู่ตามทะเปียนบ้าน                                                                                                    | : Lat                                                                                                    | Long                                                                                                    |                                                                                                    |
| ข้าพเจ้าขอยืนเอกสารต่อเจ้าหน้าที่รับขึ                                                                                                    | ทระเบียน และ/หรือ แจ้งข้อมูลรายละเจ                                                                                                    | อียด ดังนี้                                                                                                    |                                                                                                    |
| ข้อ 2 ลักษณะการประกอบอาชีพของผู้                                                                                                    | อขินทะเบียน (ระบุอาชิพหลัก ธาจีพระ                                                                                                    | เพียงอยางละค้าตอบเทานั้น)                                                                                                    | N-+ + +1 ( ) +                                                                                                    |
| 2.1 อาชีพหลัก U1.ประกอบอาซิพเ                                                                                                    | าษศร 02 รับเงินเดียนประจำ 0                                                                                                    | 3.รับจำงหางการเกษตร 04.ประกอบสุรกิจการคำ 🤇                                                                                                    | 35 รับราชทั่วไป Q6.อื่น ๆ<br>โครง ซึ่งไป Q6.อื่น ๆ                                                                                                    |
| 2.2 อาชพรอง 01 ประกอบอาราพเ                                                                                                    | าษคร 02 รบเสนเตอนประจา C                                                                                                    | 3.รบดาสหาสการเกษตร 04.ประกอบธุระจการคา C                                                                                                    | 5.รบราชทวไป 06.อน ๆ 07.ไมมอาชพรธส                                                                                                    |
| 5.2.2.1010123111111111111012000111093112                                                                                                    | ) 1. ສ້າງພາຍ () 2. ສ້າງພາສາງອາດ () 2.ສ້                                                                                                    | บาทครามเรอน/บ<br>ถ้ายปัจจัยและเหตุโปลมีอารเหลือ Q4 ถ้าแอรรลราย Q                                                                                                    | 5 ລ້ານດັບສຳໃຫ້                                                                                                    |
| 2.4. ป้อเหตุรู้โองอันเพียงและอารไลแลม (                                                                                                    | 21. 9 1137 12 2. 9 11366 3 44 113 2 3.7                                                                                                    | TIRO O O DIRECTOR PROVIDENTIAL DE L'ANTRA DE LA COMPACIA DE LA COMPACIA | 3. M ILLIONON                                                                                                    |
| 2.4 ปัญหาเบื้องดันที่เกษตรกรประสบ (<br>อาจีพหลัก หมายถึง อาจีพท์ได้เวลาส่วน)                                                                                                    | พอในการดำเนินกิจกรรมนั้น ๆ ค                                                                                                    | าพีพรลง หมายถึง อาทีพที่ให้เวลาดำเนินกิจกรรมรองจากอ                                                                                                    | 1900 Man                                                                                                    |
| 2.4 ปัญหาเบื้องดันที่เกษตรกรประสบ (<br>อาชีพพลัก หมายถึง อาชีพพ์ใช้เวลาส่วน)<br>ข้อ 3 การประกอบกิจกรรมการเกษตรช                                                                                                    | หญูในการดำเนินกิจกรรมนั้น ๆ อ<br>ลงข้าพเจ้า                                                                                                    | <b>าชีพรอง</b> หมายถึง อาชีพที่ใช้เวลาดำเนิน <sup>ก</sup> ิจกรรมรองจากอ                                                                                                    | าชพุพลก                                                                                                    |
| 2.4 ปัญหาเบื้องค้นที่เกษตรกรประสบ (<br>อาชีพหลัก หมายถึง อาชีพท์ใช้เวลาส่วน่<br>ข้อ 3 การประกอบกิจกรรมการเกษตรข<br>ข้อ 3.1 การเสี้ยงสัตว์                                                                                                    | ทญในการดำเนินกิจกรรมนั้น ๆ อ<br>องข้าพเจ้า                                                                                                    | าชีพรอง หมายถึง อาชีพที่ไข้เวลาดำเนินกิจกรรมรองจากอ                                                                                                    | ารทุพสก                                                                                                    |
| 2.4 ปัญหาเบื้องสันที่เกษตรกรประสบ (<br>อาชีพหลัก หมายถึง อาชีพท์ได้เหลาส่วน<br>ข้อ 3 การประกอบกิจกรรมการเกษตรข<br>ข้อ 3.1 การเสี้ยงสัตว์                                                                                                    | หญในการดำเนินกิรกรรมนั้น ๆ อา<br>องขัวพเจ้า<br>เธอสี่                                                                                                    | าชีพรอง หมายถึง อาชีพร์ได้เวลาดำเนินกิจการรมรองรากอ<br>มงเพื่อชื่อมงกับรา/กรอกร/ดาเพา                                                                                                    | 2530/wor                                                                                                    |
| 2.4 ปัญหาเปื้องสันที่เกษตรกรประสบ 4<br>อาชีพหลัก รมายมึง อาชีพาใช้เวลาส่วน<br>ข้อ 3 การประกอบกิจกรรมการเกษตรข<br>ข้อ 3.1 การเสี้ยงสัตว์<br>ข้อสถานที่เสี้ยงสัตว์                                                                                                    | หญูในการดำเนินกิจกรรมนั้น ๆ อา<br>องข้าพเจ้า<br>เลขที่                                                                                                    | าขีพรอง หมายถึง อาชีพที่ได้แรกคำเนินกิจกรรมรองขากอ<br>พมู่ที่                                                                                                    | างหนุสภ                                                                                                    |
| 2.4 ปัญหาเบื้องสันที่เกษตรกรประสบ (<br>อาชีพหลัก ขมายถึง อาชีพาใช้เวลาส่วน<br>ข้อ 3 การประกอบกิจกรรมการเกษตรข<br>ข้อ 3.1 การเสี้ยงสัตว์<br>ซื้อสถานที่เลี้ยงสัตว์<br>สอสถานที่เลี้ยงสัตว์                                                                                                    | หญ่ในการดำเนินกิจกรรมขึ้น ๆ อา<br>องข้าพเจ้า<br>เลขที่<br>มล/เรชวง                                                                                                    | าขีพรอง หมายถึง อาชีทที่ได้แรกคำเนินกิจกรรมรองขากอ<br>หมู่ที่                                                                                                    | างหมรก<br>หรือก/ชอย                                                                                                    |
| 2.4 ปัญหาเบื้องสันที่เกษตรกรประสบ (<br>อาชัพหลัก งนายสัง อาชีพาใช้เวลาส่วน<br>ข้อ 3 การประกอบกิจกรรมการเกษตรข<br>ข้อ 3.1 การเสี้ยงสัตว์<br>ซื่อสถานที่เลี้ยงสัตว์<br>สมน                                                                                                    | หญ่ในการคัวเนินกิจกรรมนั้น ๆ อา<br>จงข้าพเจ้า<br>เลขที่<br>ปล/เขวง<br>โหรสัพท์                                                                                                    | าขัพรอง หมายถึง อาชีทที่ได้แรกคำเนินกิจกรรมรองขากอ<br>หมู่ที่                                                                                                    | ารหนุรถ<br>รหวัด                                                                                                    |
| 2.4 ปัญหาเบื้องสันที่เกษตรกรประสบ (<br>อาชัพหลัก งนายถึง อาชีพาใช้เวลาส่วน<br>ข้อ 3 การประกอบกิจกรรมการเกษตรข<br>ข้อ 3.1 การเสี้ยงสัตร์<br>ที่อสถานที่เสี้ยงสัตร์<br>สมนบ<br>รนัสไปรษณีย์<br>รูปแบบการเลี้ยง Q เป็นฟาร์ม Q 1                                                                                                    | หญ่ในการคำเนินกิจกรรมขึ้น ๆ อา<br>องข้าพเจ้า<br>เลขที่<br>มอ/เขวง<br>โหรสัพท์<br>ม่เป็นฟาร์ม คำพิกัดภูมิศาสตร์สถานข้                                                                                                    | าขัพรอง หมายถึง อาชีทที่ได้เวลาด้าเป็นกิจกรรมรองขากอ<br>หมู่ที่                                                                                                    | ารทหลก<br>                                                                                                    |
| <ol> <li>2.4 ปัญหาเบื้องลันที่เกษตรกรประสบ (<br/>อาชัพหลัก งนายถึง อาชีพาใช้เวลาล่วม<br/>ช้อ 3. การประกอบกิจกรรมการเกษตรข<br/>ช้อ 3.1 การเสี้ยงสัตร์</li> <li>พื่อสถานที่เลี้ยงสัตร์</li> <li>พื่อสถานที่เลี้ยงสัตร์</li> <li>กรมันไปรษณีย์</li> <li>ภูปแบบการเสี้ยง (บเป็นฟาร์ม )</li> <li>กรมินไป</li> </ol>                                                                                                    | หยูในการค่าเนิกกิจกรรมนั้น ๆ อา<br>องข้าพเข้า<br>แลขที่<br>มอ/เขวง<br>โหรสัทท์<br>ม่เป็นฟาร์ม คำพิกัตภูมิศาสตร์สถานท์<br>เจ้าของเซ็มของผู้ผู้อนูณ/ผู้สืบเสตร์ส                                                                                                    | าขัพรอง หมายถึง อาซีทที่ได้เวลาด้าเนินกิจกรรมรองขากอ<br>หมู่ที่                                                                                                    | ารทหลก<br>รหวัด<br>E-mail<br>Long<br>                                                                                                    |
| 2.4 ปัญหาเบื้องลันที่เกษตรกรประสบ (<br>อาชัพหลัก ขมายถึง อาชีพาใช้เวลาล่วม<br>ช้อ 3 การประกอบกิจกรรมการเกษตรข<br>ช้อ 3.1 การเลี้ยงสัตว์<br>ซื่อสถานที่เลี้ยงสัตว์<br>ถนน คำ<br>รุงโสปรษณีย์<br>รูปเสบบการเลี้ยง Q เป็นฟาร์ม Q 1<br>Qกรณีเจ้าของเสี้ยงเอง Qกรณีมปีข<br>เลขประจำตัวประชาชน                                                                                                    | มนูในการคำเนิกกิจกรรมนั้น ๆ อา<br>องข้าพเจ้า<br>แลขที่<br>มอ/เราวง<br>โหรสัทท์<br>แป้บพาร์ม คำพิกัตภูมิศาสตร์สถานที<br>เจ้าของเซี้ยงเองผู้ดูแตร์ผู้สืบงสัตร์ว C                                                                                                    | าขัพรอง หมายถึง อาซีทท์ได้เวลาด้าเนิน <sup>2</sup> จกรรมรองขากอ<br>                                                                                                    | ารทหลก<br>รหวัด<br>E-mail<br>Long<br>บามลฎด<br>มีปี ซื้อหยู่บ้าน/อาคาว/ชุมขน                                                                                                    |
| 2.4 ปัญหาเบื้องลันที่เกษตรกรประสบ (<br>อาซัพหลัก งนายสัง อาซิพาได้เวลาล่วม<br>ข้อ 3 การประกอบกิจกรรมการเกษตรข<br>ข้อ 3.1 การเลี้ยงสัตว์<br>ซื่อสถานที่เลี้ยงสัตว์<br>อนน คำ<br>รหัสไปรษณีย์<br>รูปแบบการเลี้ยง Q เป็นฟาร์ม Q 1<br>Qกรณีเจ้าของเลี้ยงเอง Qกรณีไม่ไข<br>เตขประจำตัวประชาชน                                                                                                    | มนูในการดำเนินกิจกรรมนั้น ๆ อา<br>องข้าพเข้า<br>แลขที่<br>มอ/เราวง<br>โหรสัพท์<br>แป้บพาร์ม คำพิกัตภูมิศาสตร์สถานที<br>เจ้าของเซี้ยงเอง(ผู้ดูแต/ผู้เสียงสัตร์) C                                                                                                    | าขัพรอง หมายถึง อาซีทท์ได้เวลาดำเนิน <sup>2</sup> จกรรมรองงากอ<br>                                                                                                    | างหางก<br>รหวัด<br>E-mail<br>Long<br>บามอกุด<br>มีอนปู่บ้าน/ยาดาว/ชุมขน                                                                                                    |
| 2.4 ปัญหาเบื้องสันที่เกษตรกรประสบ (<br>อาซัทหลัก ระกษมีง อาซิทาไข้เวลาส่วย<br>ข้อ 3 การประกอบกิจกรรมการเกษตรษ<br>ข้อ 3.1 การเสี้ยงสัตร์<br>ชื่อสถาบที่เลี้ยงสัตร์<br>ณหน ค่ำ<br>รหัสไปรษณีย์<br>ฎปแบบการเลื่อง Q เป็นฟาร์ม Q 1<br>Qกรณีเจ้าของเสี้ยงแอง Qกรณีมมิใน<br>และประจำตัวประชาชนถม<br>จหัสไปรษณีย์                                                                                                    | มนูในการดำเนินกิจกรรมนั้น ๆ อ<br>องข้าพเข้า<br>แลขที่<br>มอ/เราวง<br>โหรสัพท์<br>แป้บฟาร์ม คำพิกัตภูมิศาสตร์สถานจิ<br>เจ้าของเซี้ยงเอง(คู่ดูแล/ผู้เสียงสัตร์) C<br>                                                                                                    | าขัพรอง หมายถึง อาซีทท์ได้เวลาด้าเนิน <sup>2</sup> จกรรมรองขากอ<br>                                                                                                    | ารทหลก<br>รหวัด<br>E-mail<br>Long<br>บามอกุด<br>ข้อหยู่บ้าน/อาคาว/ชุมขน                                                                                                    |
| 2.4 ปัญหาเบื้องสันที่เกษตรกรประสบ (<br>อาซัพหลัก หมายถึง อาซ์พาไข้เวลาส่วย<br>ข้อ 3 การประกอบกิจกรรมการเกษตรย<br>ข้อ 3.1 การเสี้ยงสัตร์<br>ซื้อสถานที่เลี้ยงสัตร์<br>ณน                                                                                                    | มนูในการดำเนิมกิจกรรมนั้น ๆ อา<br>จงข้าพเข้า<br>แลขที่<br>มอ/เราวง<br>โรรสัพท์<br>แป้บฟาร์ม คำพิกัตภูมิศาสตร์สถาบจิ<br>เจ้าของเซี้ยงเอง(คู่ดูแต/ผู้เสียงสัตร์) C<br>ม<br>เกราสัพท์<br>โรรสัพท์                                                                                                    | าขัพรอง หมายถึง อาซีทท์ได้เวลาด้าเนิน <sup>2</sup> จกรรมรองขากอ<br>                                                                                                    | ารทหลก<br>                                                                                                    |
| 2.4 ปัญหาเบื้องลันที่เกษตรกรประสบ (<br>อาซัพหลัก หมายถึง อาซ์พาไข้เวลาส่วย<br>ชัย 3.1 การเสี้ยงสัตร์<br>ชื่อสถานที่เลี้ยงสัตร์<br>ส่งสถานที่เลี้ยงสัตร์<br>ภูปแบบการเลี้ยง Q เป็นฟาร์ม Q 1<br>Qกกณีเจ้าของเสี้ยงเอง Qกรณีมเใน<br>เลขประจำตัวประชาชน<br>หรอก/จอย<br>ภาพรฐานที่ได้รับการรับรอง Q ไม่มี<br>จำหน่านน้ำแม้แต่เข้าว่ามีตรงการอาพา                                                                                                    | มนูในการดำเนินกิจกรรมนั้น ๆ อา<br>จงข้าพเข้า<br>แลขที่<br>มอ/เราวง<br>โรรสัพท์<br>แป้นฟาร์ม คำพิกัตภูมิศาสตร์สถานหิ<br>เจ้าของเซ็บงเอง(ผู้ดูแต/ผู้เสียงสัตร์) C<br>ม                                                                                                    | าขัพรอง หมายถึง อาซีทท์ได้เวลาด้าเนิน <sup>2</sup> จกรรมรองงากอ<br>                                                                                                    | ารทหลก<br>                                                                                                    |
| 2.4 ปัญหาเบื้องสันที่เกษตรกรประสบ (<br>อาจัพหลัก หมายถึง อาจังท์ ใช้เวลาส่วย<br>ข้อ 3 การประกอบกิจกรรมการแกษตรช<br>ช้อ 3.1 การเสี้ยงสัตร์<br>ชื่อสถานที่เลี้ยงสัตร์<br>ถนน ค่ำ<br>รูปแบบการเลี้ยง 0 เป็นฟาร์ม 0 1<br>0 การณีเจ้าของเสี้ยงแอง 0 การณีมไป<br>เลขประจำตัวประชาชน 1<br>1<br>ภารณีเง้าของเสี้ยงแอง 0 การณีมไป<br>เตยประจำตัวประชาชน 1<br>1<br>ภารกา/จอย<br>ภามที่ได้รับการรับรอง 0 ไม่มี<br>(<br>จำหน่ายน้ำนนโคเข้าร่วมโตรงการอาทา                                                                                                    | มนูในการดำเนินกิจกรรมนั้น ๆ อา<br>องข้าพเข้า<br>แลขที่<br>มอ/เราวง<br>โหรสัพท์<br>เป็นฟาร์ม คำพิกัตภูมิศาสตร์สถานห์<br>เจ้าของเซ็บแอง(ผู้ดูแต/ผู้เสียงสัตร์) C<br>ม                                                                                                    | าขัพรอง หมายถึง อาซีทท์ได้เวลาดำเนิน <sup>2</sup> จกรรมรองงาาย<br>                                                                                                    | ารทหาสก<br>                                                                                                    |
| 2.4 ปัญหาเบื้องลันที่เกษตรกรประสบ (<br>อาจัพหลัก หมายถึง อาจังท์ ใช้เวลาส่วย<br>ข้อ 3 การประกอบกิจกรรมการแกษตรช<br>ช้อ 3.1 การเสี้ยงสัตว์<br>ซื้อสถานที่เลี้ยงสัตว์<br>การเสี้ยไปรษณีย์<br>รูปแบบการเลี้ยง Q เป็นห่าร์ม Q 1<br>Qกกณีเจ้าของเลี้ยงเอง Qกรณีมมิใช<br>แทงประจำตัวประชาชน<br>หรือเ/veอยถน<br>กหัสไปรษณีย์<br>มาตรฐานที่ได้รับการรับรอง Q ไม่มี<br>(จำหน่ายน้ำเนนโคเข้าร่วมโครงการอาก-<br>โรงเรือนหลัง รายได้จากกา                                                                                                    | มนูในการดำเนินกิจกรรมนั้น ๆ อา<br>องข้าพเข้า<br>แลขที่<br>มอ/เราวง<br>โรรสัพท์<br>เป็นฟาร์ม คำพิกัตภูมิศาสตร์สถานหิ<br>เจ้าของเซ็บแอง(ดู้ดูแต/ผู้เสียงสัตร์) C<br>เป็น<br>เกินการ์ทท์<br>D GAP Q GFM ชนิตสัตว์<br>C เสริม (นม) โรงเรียนหรือไม่ Q ไข่ (<br>รู้คำเป็นกิจกรรมด้านปลูรัตร์.                                                             | าขัพรอง หมายถึง อาซีทท์ได้เวลาด้าเป็นกิจกรรมรองงาก<br>                                                                                                    | ารทหลก<br>                                                                                                    |
| 2.4 ปัญหาเบื้องลันที่เกษตรกรประสบ (<br>อาจัพหลัก หมายถึง อาจังท์ ใช้เวลาส่วย<br>ข้อ 3 การประกอบกิจกรรมการแกษตรช<br>ชื่อ 3.1 การเสี้ยงสัตว์<br>ชื่อสถามที่เลี้ยงสัตว์<br>ถนน ที่<br>รายสิปรษณีย์<br>รูปแบบการเลี้ยง (เป็นห่าร์ม ()<br>() กาณีเจ้าของเลี้ยงเอง () กรณีมมิใน<br>เขาประจำตัวประชาชน ()<br>() กาณีเจ้าของเลี้ยงเอง () กรณีมมิใน<br>เขาประจำตัวประชาชน ()<br>() กาณีเจ้าของเลี้ยงเอง ()<br>() กาณีเจ้าของเลี้ยงเอง ()<br>() กาณีเจ้าของเลี้ยงเอง ()<br>() กาณีเจ้าของเลี้ยงเอง ()<br>() กาณีเจ้าของเสี้ยงเอง ()<br>() กาณีเจ้าของเสี้ยงเอง ()<br>() กาณีเจ้าของเสี้ยงเอง ()<br>() กาณีเจ้าของเสี้ยงเอง ()<br>() กาณีเจ้าของเสี้ยงเอง ()<br>() การเร็จม ()<br>() การเร็จม ()<br>() การเร็ | มนูในการดำเนินกิจกรรมนั้น ๆ อา<br>องข้าพเข้า<br>แลขที่<br>มอ/เราวง<br>โรรสัพท์<br>แป้นฟาร์ม คำพิกัตภูมิศาสตร์สถานหิ<br>เจ้าของเซ็บงเอง(ผู้ดูแต/ผู้เสียงสัตร์) C<br>เป็นเป็นเรืองเอง(ผู้ดูแต/ผู้เสียงสัตร์)<br>เป็นเป็นเรืองเอง(ผู้ดูแต/ผู้เสียงสัตร์)<br>C GAP Q GFM ขมิตสัตร์<br>กลริม (นอ) โรงเรียนหรือไม่ Q ไข่ (<br>รคำเป็นกิจกรรมด้านปสุรัตร์. | าขัพรอง หมายถึง อาซีทท์ได้เวลาด้าเป็นกิจกรรมรองงากข<br>- พมู่ที่                                                                                                    | รรรม<br>รหวัด<br>E-mail<br>Long<br>บามยกุด<br>ข้อหปู่บ้าน/อาคาว/ชุมชน<br>จังหวัด<br>E-mail<br>รัม(กษ02)<br>ปรีมาณเท่าใด<br>บาท หนี้สินบา<br>เนาาเด้าเป็นกิจกรรมด้านปศูลัตว์                                                                                                    |
| 2.4 ปัญหาเบื้องสันที่เกษตรกรประสบ (<br>อาจัพหลัก หมายถึง อาจังท์ ใช้เวลาส่วย<br>ข้อ 3 การประกอบกิจกรรมการแกษตรช<br>ชื่อ 3.1 การเสี้ยงสัตว์<br>ชื่อสถาบที่เลี้ยงสัตว์<br>ถนน คำ<br>รางัสไปรษณีย์<br>รูปแบบการเลี้ยง 0 เป็นหา่าร์ม 0 1<br>0 กาณีเจ้าของเสี้ยงเอง 0 กาณีมมิใช<br>แรงประจำตัวประชาชน 1 1<br>1 การณีงการรับรอง 0 ไม่มี 1<br>จำหน่ายน้ำแมโตเข้าร่วมโครงการอาหา<br>โรงเรือน                                                                                                    | มนูในการดำเนินกิจกรรมนั้น ๆ อา<br>องข้าพเข้า<br>แลขที่<br>มอ/เราวง<br>โหรศัพท์<br>แป้นฟาร์ม คำพิกัตภูมิศาสตร์สถานหิ<br>เจ้าของเซ็บงเอง(ผู้ดูแต/ผู้เสียงสัตร์) C<br>เป็น<br>โหรศัพท์<br>CAP Q GFM ขมิตสัตร์<br>แลริม (นอ) โรงเรียนหรือไม่ Q ไข่ (<br>รคำเบินกิจกรรมด้านปสุรัตร์                                                                      | าซีพรอง หมายถึง อาซีทท์ได้เวลาด้าเนินกิจกรรมรองงาก<br>พบู่ที่                                                                                                    | รรรม<br>รหวัด<br>E-mail<br>Long<br>บามยกุด<br>ข้อหปู่บ้าน/อาคาว/ชุมชน<br>จังหวัด<br>E-mail<br>รัม(กษ02)<br>บริมาณห่าใด<br>บาท หนี้สินบา<br>เปลาระบด้านปหูลัตว์                                                                                                    |
| 2.4 ปัญหาเบื้องสันที่เกษตรกรประสบ (<br>อาจัพหลัก หมายลัง อาจังทวีดับราสวม<br>ข้อ 3.1 การเรียงกอบกิจกรรมการแกษตรช<br>ข้อ 3.1 การเสี้ยงสัตว์<br>กมาน                                                                                                    | มนูในการดำเนิกโรกรรมนั้น ๆ อา<br>องข้าพเข้า<br>แลขที่<br>มอ/เราวง<br>โรรสัพท์<br>เป็นฟาร์ม คำพิกัตภูมิศาสตร์สถานหิ<br>เจ้าของเซ็บงเอง(คู่ดูแต/ผู้เสียงสัตร์) C<br>เป็นไปเรลรีพท์<br>GAP Q GFM ชนิตสัตว์<br>GAP Q GFM ชนิตสัตว์<br>กลริม (นอ) โรงเรียนหรือไม่ Q ไข่ (<br>รคำเป็นกิจกรรมด้านปลุรัตร์                                                  | าซีพรอง หมายถึง อาซีทที่ได้เวลาด้าเนินกิจกรรมรองงากข<br>- พมู่ที่                                                                                                    | รหรัด<br>E-mail<br>Long<br>บามยกุล<br>i<br>ซึ่งหรัด<br>E-mail<br>รับ(กษо2)<br>บริมาณห่าโด<br>บาท หนี้ลินบา<br>หมือนบู่บัตยระบด้านปศูลัตร์                                                                                                    |
| 2.4 ปัญหาเบื้องสันที่เกษตรกรประสบ (<br>อาจัพหลัก หมายลัง อาจังท์ ใช้เมลาส่วย<br>ข้อ 3.1 การเสียงสัตว์<br>ข้อ 3.1 การเสียงสัตว์<br>พื่อสถานที่เลี้ยงสัตว์<br>ถนน คำ<br>รหัสไปรษณีย์<br>ฏาแนบการเลี้ยง Q เป็นหา่าร์ม Q 1<br>Q กาณีเจ้าของเลี้ยงเอง Q กาณีมมิใ<br>แรงประจำตัวประชาชน<br>พรอก/จอย<br>ถน<br>สหัสโปรษณีย์<br>มาตรฐานที่ได้รับการรับรอง Q ไม่มี (<br>จำหน่ายน้ำแมโคเข้าร่วมโครงการอาหา<br>โรงเรื่อน                                                                                                    | มนูในการคำเนินกิจกรรมนั้น ๆ อา<br>องข้าพเข้า<br>เลขที่<br>มอ/เราวง<br>โหรศัพท์<br>เป็นฟาร์ม คำพิกัตภูมิศาสตร์สถานที<br>เก็บองเสี้ยงเอง(คู่ดูแล/ผู้เสี้ยงสัตร์) C<br>เป็น ทำหักท์<br>GAP Q GFM ขนิตสัตร์<br>กลรีม (นม) โรงเรียนหรือไม่ Q ไข่ (<br>รคำเป็นถึงกรรมก้านปลุตัตร์<br>                                                                     | าซีพรอง หมายถึง อาซีทท์ได้เวลาด้าเนินกิจกรรมรองงาก<br>พมู่ที่                                                                                                    | รหรัด<br>E-mail<br>Long<br>บามยกุล<br>Long<br>บามยกุล<br>E-mail<br>จังหรัด<br>E-mail<br>รัม(กษอ2)<br>บริมาณเท่าใด<br>บาท หนี้สินบา<br>หมือน<br>บบท หนี้สินบา<br>เนากร์หเบิยกิจกรรมด้านปรุสัตว์                                                                                                    |
| <ul> <li>2.4 ปัญหาเบื้องสันที่เกษตรกรประสบ (<br/>อาจัพหลัก หมายถึง อาจังท์ได้บรกร่วม</li> <li>ช้อ 3 การประกอบกิจกรรมการมายลรช<br/>ช้อ 3.1 การเสี้ยงสัตร์</li> <li>ช้อ 3.1 การเสี้ยงสัตร์</li> <li>สินนน การเสี้ยงสัตร์</li> <li>สินนบการเลี้ยง Q เป็นห่าร์ม Q ไป</li> <li>จาหัสไปรษณีย์</li> <li>ญาแบบการเลี้ยง Q เป็นห่าร์ม Q ไป</li> <li>Qากณีเจ้าของเสี้ยงเอง Q กรณีมในใช<br/>แทงรฐานพี่ได้รับการรับรอง Q ไม่มี (<br/>จำหน่ายน้ำแบโคเข้าร่วมโครงการอาหา<br/>ไรงเรื่อน</li> <li>หลัง รายได้จากกา<br/>สึกษณะการเรียครองห์สิน</li> <li>ไว้</li> <li>สถานกาพการเป็นสมาชิก (ระบุกลุ่ม-ถึว<br/>ช้อ 3.2 พื้นที่ปลูกพืชอาหารสัตร์</li> <li>3.2.1) เส็ตมส์ดรพันธุ์</li> <li>Q จำหน่าย (ระบุ)</li> </ul>                                                                                                    | มนูใบการคำเนินกิจกรรมนั้น ๆ อ<br>องขัทเเข้า<br>แลขที่                                                                                                    | าซีพรอง หมายถึง อาซีทที่ได้เวลาด้าเนินกิจกรรมรองงาก<br>พมู่ที่                                                                                                    | รหรัด                                                                                                    |
| 2.4 ปัญหาเปื้องสันที่เกษตรกรประสบ (<br>อาจัพหลัก หมายถึง อาจังท์ได้บรกร่วม<br>ข้อ 3 การประกอบกิจกรรมการมาษตรช<br>ชื่อ 3.1 การเสี้ยงสัตว์<br>ซื้อสถานที่เลี้ยงสัตว์<br>ถนน                                                                                                    | มนูใบการคำเนินกิรรารมั่น ๆ อ<br>จงข้าพเข้า<br>เลขที่                                                                                                    | าซีพรอง หมายถึง ราซีทที่ได้เวลาค้าเน็น <sup>21</sup> จกรรมระงงการ<br>ทมู่ที่                                                                                                    | ราชสาสก<br>รหวัด<br>E-mail<br>Long<br>บามยกุล<br>i                                                                                                    |
| 2.4 ปัญหาเบื้องสันที่เกษตรกรประสบ (<br>อาจัพหลัก หมายลัง อาจังทวีดับราสวม<br>ข้อ 3. การประกอบกิจกรรมการมาษตรช<br>ช้อ 3.1 การเสี้ยงสัตว์<br>จ้อสถานที่เลี้ยงสัตว์<br>ถนน                                                                                                    | มนูในการดำเนินกิรกรรมนั้น ๆ อ<br>องข้าพเข้า<br>เลขที่                                                                                                    | าซีพรอง หมายถึง ราซีทร์ได้เวลาด้าเน็น^ิจกรรมระงงราช<br>พมู่ที่                                                                                                    | ราชสาสก<br>รหวัด<br>E-mail<br>Long<br>บามยกุล<br>i                                                                                                    |
| 2.4 ปัญหาเปื้องสันที่เกษตรกรประสบ (<br>อาจัพหลัก หมายถึง อาจังท์ได้บราสวน/<br>ข้อ 3 การประกอบกิจกรรมการมาษตรช<br>ชื่อ 3.1 การเสี้ยงสัตว์<br>จื่อสถานที่เลี้ยงสัตว์<br>กนน                                                                                                    | มนูในการดำเนินกิรกรรมนั้น ๆ อ<br>จงข้าพเข้า<br>เลขที่                                                                                                    | าขัพรอง หมายถึง ราชีทท์ได้เวลาด้าเนิน^ิจกรรมระงงาาย<br>                                                                                                    | ราชสาสก<br>รหวัด<br>E-mail<br>Long<br>บามยกุด<br>E-mail<br>รับ(กษอ2)<br>                                                                                                    |
| 2.4 ปัญหาเปื้องสันที่เกษตรกรประสบ (<br>อาจัพหลัก หมายถึง อาจังท์ได้บราสวน/<br>ข้อ 3 การประกอบกิจกรรมการมาษตรช<br>ชื่อ 3.1 การเสี้ยงสัตว์<br>รื่อสถานที่เลี้ยงสัตว์<br>กนน                                                                                                    | มนูใบการดำเนินกิรรารมนั้น ๆ อ<br>จงข้าพเข้า<br>เลขที่                                                                                                    | าซีพรอง หมายถึง ราซีทร์ได้เวลาด้าเน็น^จากรรมระงงาาข<br>                                                                                                    | ราชสงสภา<br>รหวัด<br>E-mail<br>Long<br>บามยกุก<br>E-mail<br>รับ(กษอ2)<br>บริมาณห่าโด<br>บาท หนี้ลิน<br>บาท หนี้ลิน<br>บาท หนี้ลิน<br>บาท หนี้ลิน<br>บาท หนี้ลิน<br>บาท หนี้ลน<br>บาท หนี้ลน<br>บาท หน้อนกิจกรรมด้านปซุลัตร์<br>วิจำหว่าย รูปแบบ (สด ()แห้ง ()หมัก<br>(ระบ)<br>(ระบ)<br>(ระบ)<br>(เม) (ระบ)<br>(น) (ระบ)<br>(เม) (ระบ)<br>(น) (ระบ)<br>(น) (ระบ)<br>(น) (ระบ)<br>(น) (ระบ)<br>(เม) (ระบ)<br>(น) (ระบ)<br>(น) (ระบ)<br>((น) (ระบ)<br>() (ระบ)<br>((น) (ระบ)<br>((น) (ระ |
| <ul> <li>2.4 ปัญหาเปื้องสันที่เกษตรกรประสบ (<br/>อาจัพหลัก หมายถึง อาจังท์ได้บราสวน/<br/>ข้อ 3 การประกอบกิจกรรมการมาษตรช<br/>ชื่อ 3.1 การเสี้ยงสัตว์</li> <li>สินนน ที่การมีเอานที่เลี้ยงสัตว์</li> <li>สินนน ที่การเสี้ยงไป เป็นเท่าร์ม () 1</li> <li>จับสิปประณีย์</li> <li>จับ เป็นเขาการเสี้ยง () เป็นเท่าร์ม () 1</li> <li>จารณีไปรษณีย์</li> <li>จากรณีเจ้าของเสี้ยงเอง () เป็นห่าร์ม () 1</li> <li>จารณีไปรษณีย์</li> <li>จารณีเจ้าของเสี้ยงเอง () เป็นห่าร์ม () 1</li> <li>จารณีไปรษณีย์</li> <li>จารณีไปรษณีย์</li> <li>จารณ์ไประชาตรบ () ไปมี ()</li> <li>จำหน่าอน้ำแนโดเข้าร่วมโครงการอาหา</li> <li>โรงเรือน</li></ul>                                                                                                    | มนูใบการดำเนินกิรูกรรมนั้น ๆ อ<br>จงข้าพเข้า<br>                                                                                                    | าขัพรอง หมายถึง ราชีทที่ได้เวลาค้าเน็น <sup>2</sup> จกรรมระงงาาข<br>                                                                                                    | ารทหาสภ<br>รหวัด<br>E-mail<br>Long<br>มามยกุก<br>Long<br>มามยกุก<br>รับ<br>รับ<br>รับ<br>รับ<br>รับ<br>รับ<br>รับ<br>รับ                                                                                                    |

| ារណ៍                                      | ย้านหมดังว่าเกิด) | ชมิด                                         | จ้านสมสัตร์ (ดีรูป                      | ชมิด                          | ล้านวนยังร์ <i>เร</i> |
|-------------------------------------------|-------------------|----------------------------------------------|-----------------------------------------|-------------------------------|-----------------------|
| 1.โคเนื้อ                                 |                   | 4. qos                                       | -                                       | 8. uns                        |                       |
| 1.1 Terfuctor                             |                   | 4.1 สุกรพื้นเน็ตร                            |                                         | 6.1 ģ                         |                       |
| បម្                                       | 121 1             | 4.2 สุกรพันธุ์                               | T.                                      | 8.2 เมีย                      |                       |
| 2) (5)                                    |                   | Ω พ่อพืบธุ์                                  |                                         | - แรกเกิด ถึงแพะสาว           | 4                     |
| - แนวเอ็ค สี่งไหด่าว.                     | 10.1              | <ol> <li>แม่พันธุ์</li> </ol>                |                                         | - ตั้งท้องแรกขึ้นไป           |                       |
| - ตั้งหัดวนุรภชิ้นไป                      |                   | 4.3 ອຸງສຸທາກັບຊົ                             |                                         | 9. บกกระหา                    |                       |
| 112 โคพันธุ์เท้                           | 1                 | 1) ถูกสุกรพันธุ์เพศเปีย                      | 1.                                      | 1) พินสูเนื้อ                 |                       |
| រេថ្                                      |                   | 2) ยู/เซกรพันธุ์เพศผู้                       |                                         | าว พันธุ์ให่                  |                       |
| 2) เมือ                                   |                   | ৰাৰ ইয়েটন                                   |                                         | 10. อัตว์เอี้เหอื่มๆ          |                       |
| - แรคเพิด อีงโคสาว                        | 1 1 1             | 4.5 granstru                                 |                                         | 10.1 191                      | 1                     |
| - อังทัด แรกขึ้นไป                        |                   | 5. là                                        |                                         | 10,7 26                       |                       |
| 1.3 โดลูกแสม                              |                   | 5.1 ไม่พื้นเมือง                             |                                         | 103 <b>đ</b> a                |                       |
| i) ğ                                      |                   | 5.2 ไก่ลูกผสม                                |                                         | 10.4 In                       | 1                     |
| 2) เป็น                                   | 1 million 1       | 5.3 ไก่เปิ้ม (Baller)                        | ( ) · · · · · · · · · · · · · · · · · · | 10,5 มักตาพ                   | -                     |
| - แขเพิ่ค สีงใหลาว                        |                   | 5.4 billy (Layer)                            |                                         | 10.6 (125)                    | -                     |
| - ศัสทัยงแรกชื่อไป                        |                   | 5.5 ใก้พ่อ แม่พันธุ์ผลิตถูกบ้า่เนื้อ (PS)    |                                         | 10.7 20                       | -                     |
| 1.4 legu                                  | 101               | 5.6 ได่ปู่ ย่าพันธุ์เสีดพ่อ แม้ไก่เชื้อ (GP) | 4                                       | 10.3 หมู่บ้า                  | 4                     |
| 2. Tanu                                   |                   | 5.7 ไก่พ่อ-เม่พันอุ๊มสิทสูกไก่ไข่ (PS)       | 1                                       | 10.9 พั <del>ก</del> ม        | 1                     |
| 2.1 Terri                                 |                   | 5.8 ไก่ปู่-ปาพันธุ์นสิตห่อ-แม่ได้ไข่ (GP)    |                                         | 10.10 Vian                    |                       |
| លផ្                                       | 1                 | 6. เปิด                                      |                                         | 10.11 บกกระจบภาพ              |                       |
| ខា ជាឆ - ឈាលវិត ឆឺ៖ 1 តិ                  |                   | 6.1 เป็นเทศ                                  |                                         | 10,17 นกขึ้น                  |                       |
| - 1 ปี ซึ่ง ตั้งท้องแรก                   | 12                | 6.2 เปิลเป็ล                                 |                                         | 10.13 Bo (Va)                 |                       |
| โตกำลังรีคนม                              | 1                 | eis idelti                                   | <pre></pre>                             | 10,14 อี้หรืด เสิโลกรับ)      | 1                     |
| - โคมร์รับม                               | 10-11             | 6.4 เปิลเม็คไล่หู่ว                          |                                         | 10.15 772200                  | 1                     |
| 2.2 น้ำหมด์รีสได้ ณ วันสำหวุ่ง (กัโลกวัน) |                   | 6.5 (ปิตไปไม่หุ่ง                            |                                         | 10.16 นก/สัทภิปิกสายงาน(ระพู) |                       |
| 3. กระปีอ                                 |                   | 7.0000                                       |                                         | 17                            |                       |
| 3.1 กระถือเปิ้อ                           |                   | 7.1 แพะเนื้อ                                 |                                         | 2)                            | 400                   |
| 1) ĝ                                      | 10 I.I.I.I        | บดั                                          |                                         | 31                            | 1                     |
| 2) เมือ - แรคเกิด สีมกระบิจสาว            |                   | 2) เมื่อ 🦂 แรกเกิด อีงแพลสาว                 |                                         | 4)                            |                       |
| - ดั้งทักงแรกขึ้นใน                       |                   | - ตั้งทักรแรกซึ่นไป                          |                                         | 10.17 Shốnu (181)             |                       |
| 3.2 กระปีสนม                              |                   | 7.2 (increa)                                 |                                         | 17                            | 1                     |
| 1) <b>(</b>                               | 121               | 1)4                                          |                                         | 2                             | -                     |
| 3 เมีย - แรกเกิด ซึ่งกระบัดสาว            | 17                | 2) เมือ - แรกเกิด ซึ่งแพะสาว                 |                                         | 3)                            | 1                     |
| - ทั้งทั้ง แรกขึ้นไป                      | L. N              | - สัมพัธรณรกลื่อไป                           |                                         | - D-                          |                       |

#### วัมที่พิมพ์ใบรับรองการขึ้นทะเบียนเกษตรกรผู้เลี้ยงสัตว์

วันที่ 1 มกราคม พ.ศ. 2566

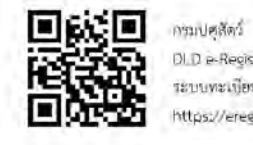

DLD e-Regist ระบบทะเบียนเกษตรกรผู้เลี้ยงสัตว์ https://eregist.dld.gouth

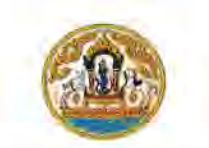